## メールの転送設定

1 https://mail.jcv.jp/ にアクセスし、転送設定したいメール ID・パスワードでログインします。

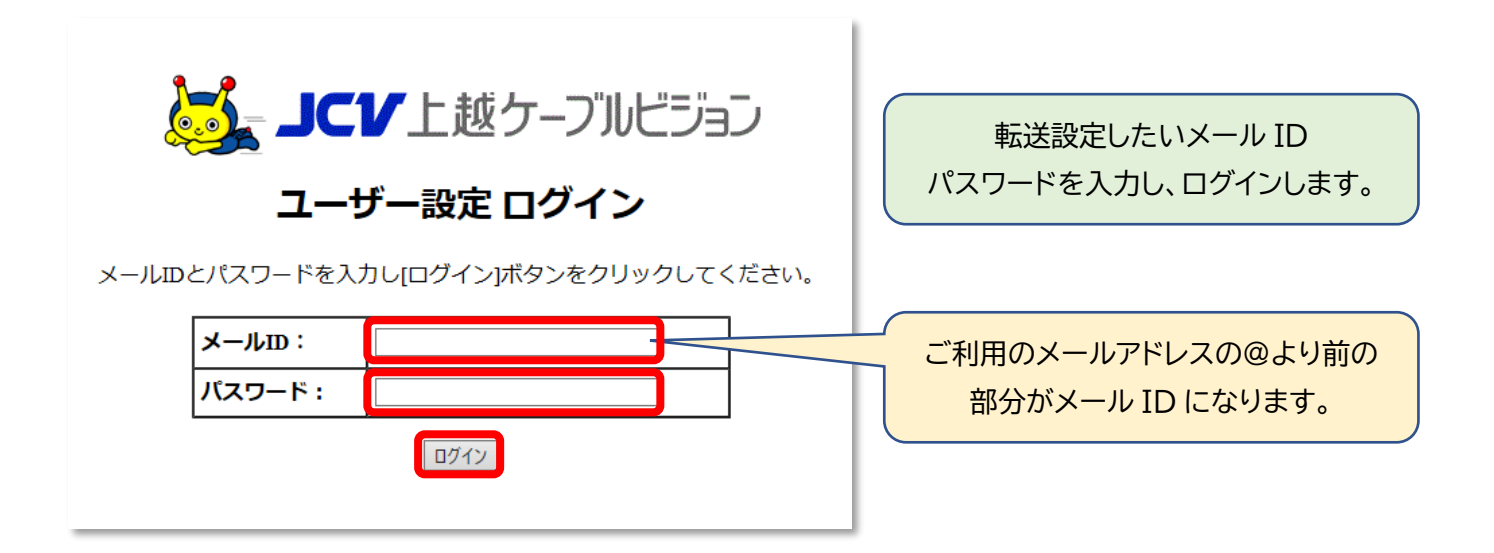

2「メール転送設定」をクリックします。

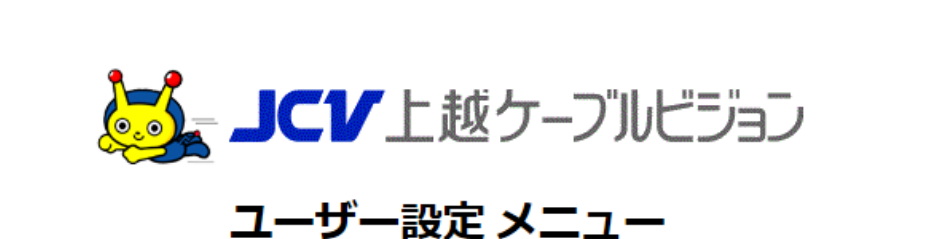

ようこそ、 🖦 🖕 きん

| メールアドレス                 | •••• all@joetsu.ne.jp |
|-------------------------|-----------------------|
| メールボックス使用量              | 0.1MByte              |
| 利用中のアドレス数<br>(上記アドレス含む) | •••                   |

- 設定を行いたいメニューをクリックしてください -

メールパスワードの変更 …メールのパスワードを変更します。

メール転送設定... 受信したメールを他のメールアドレスに転送する設定を行います。

- ・ メールアドレスの追加 ... 新たにメールアドレスを追加します。
- ・ メールアドレス一覧表示 ... 現在ご利用中のアドレスの一覧を表示します。
- メールアドレスの削除…現在ログイン中のメールアドレスを削除します。
- **ログアウト** ... メール設定画面を終了し、ログイン画面に戻ります。

3 [転送先のメールアドレス]に転送先のアドレスを入力し、[変更する]をクリックします。

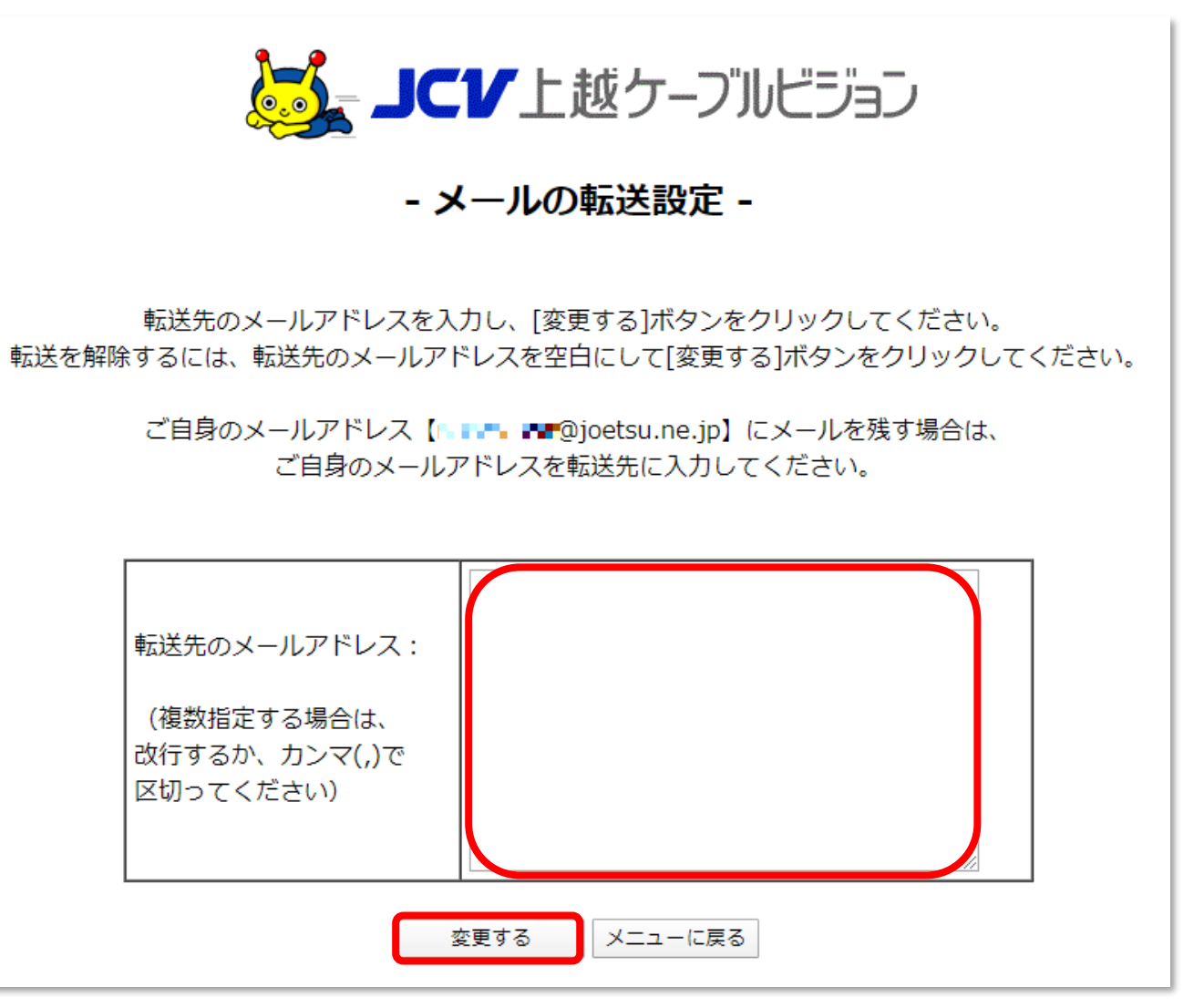

## 【ご注意】

ご自身の JCV のメールアドレス(転送元)の記入がないと、転送先のみでの受信となります。

(例)

aaaa@joetsu.ne.jp から bbbb@xxxx.ne.jp ヘ転送される場合、[転送先のメールアドレス]欄 に bbbb@xxxx.ne.jp だけ入力し aaaa@joetsu.ne.jp を入力しないと、bbbb@xxxx.ne.jp だけにメールが届き、aaaa@joetsu.ne.jp にはメールが届かなくなります。